2階建の建物を1階建に変更してみましょう。

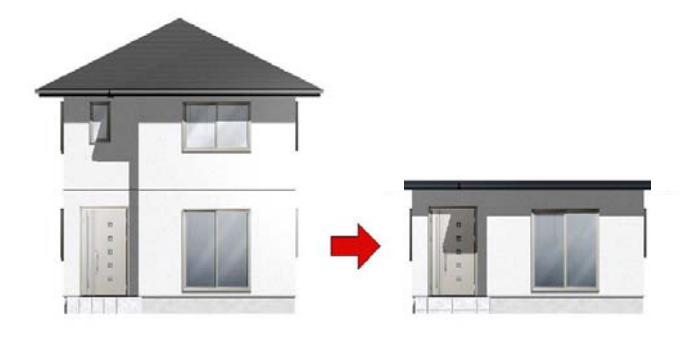

## 外観デザイナーで平屋 (1F建)を作成する方法

外観デザイナーで2階を削除して平屋に する方法です。

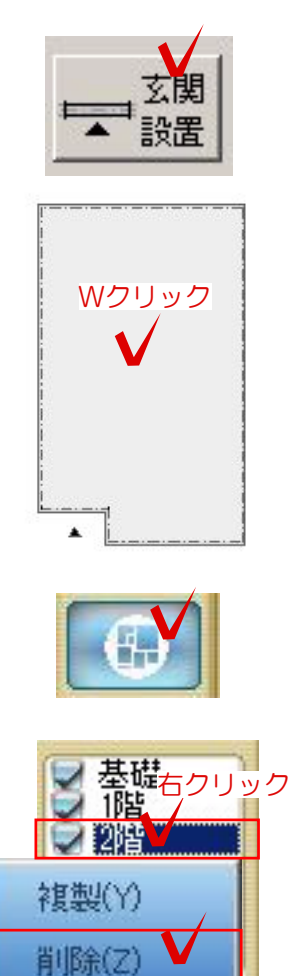

## 外観デザイナーを起動

② 左上の上から2つ目平面編集を選択します

③ 右上の2階を右クリック削除で2階を削 除します。

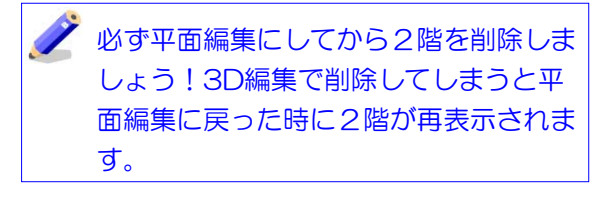

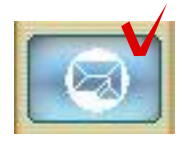

《屋根全体》詳細設定(X)...

《屋根全体》詳細設定

右クリック

移

## 屋根の形状を変更する

 ① 平面図編集を完成後、屋根編集を選択 します。

② 屋根の中央で右クリック《屋根全体》 詳細設定を選択します。

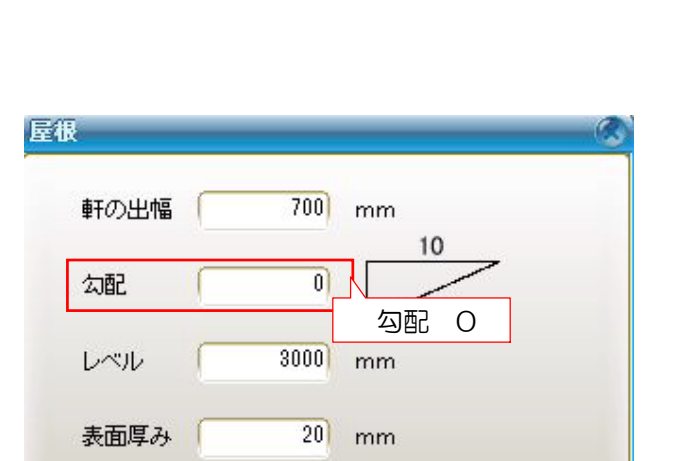

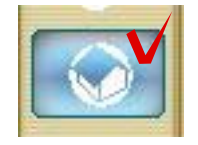

④ 3D編集画面で確認して平屋になっていれば完成です。OKを選択して外観デザイナーを終了します。

③ 屋根勾配をOにしてOKを選択します。

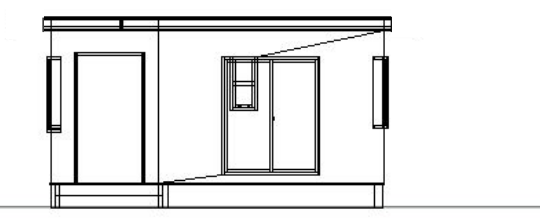